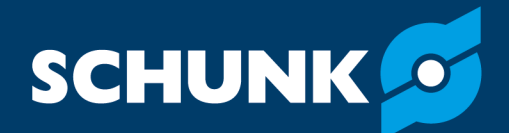

# Software manual MTB application kit for ABB Robotics SCHUNK software module for ABB

Translation of original software manual

Hand in hand for tomorrow

### Imprint

### **Copyright:**

This manual is protected by copyright. The author is SCHUNK SE & Co. KG. All rights reserved.

### **Technical changes:**

We reserve the right to make alterations for the purpose of technical improvement.

### Document number: 1505905

Version: 04.00 | 19/02/2025 | en

Dear Customer,

Thank you for trusting our products and our family-owned company, the leading technology supplier of robots and production machines.

Our team is always available to answer any questions on this product and other solutions. Ask us questions and challenge us. We will find a solution!

Best regards,

Your SCHUNK team

**Customer Management** Tel. +49-7133-103-2503 Fax +49-7133-103-2189 cmg@de.schunk.com

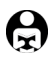

Please read the operating manual in full and keep it close to the product.

### **Table of Contents**

| 1  | Gen  | eral                                            | 4        |
|----|------|-------------------------------------------------|----------|
|    | 1.1  | About this manual                               | 4        |
|    | 1.2  | Target group                                    | 4        |
|    | 1.3  | Symbol definition                               | 4        |
|    | 1.4  | Presentation of Warning Labels                  | 5        |
|    | 1.5  | Applicable documents                            | 5        |
|    | 1.6  | Brands                                          | 5        |
| 2  | Des  | cription of function                            | 6        |
| 3  | Con  | necting the product to the robot control system | 7        |
| 4  | Inst | alling the software module                      | 9        |
|    | 4.1  | Installation on the FlexPendant                 | 9        |
|    | 4.2  | Installation in RobotStudio                     | 12       |
| 5  | Uniı | nstalling the software module                   | 14       |
|    | 5.1  | Uninstallation on the FlexPendant               | 14       |
|    | 5.2  | Uninstallation in RobotStudio                   | 14       |
| 6  | Upd  | ating the software module                       | 16       |
| 7  | Con  | figuring and testing the software module        | 18       |
|    | 7.1  | Configuring gripper or clamping force block     | 18       |
|    | 7.2  | Testing functions                               | 19       |
|    | 7.3  | Teaching sensors                                | 20       |
| 8  | Too  | l Center Point (TCP)                            | 21       |
| 9  | Inse | erting the functions into the program code      | 22       |
| -  | 9.1  | Wizard command: Open Gripper                    | 24       |
|    | 9.2  | Wizard command: Close Gripper                   | 24       |
|    | 9.3  | Wizard command: Blow Off ON                     | 24       |
|    | 9.4  | Wizard command: Blow Off OFF                    | 24       |
|    | 9.5  | Wizard command: Blow Off OFF for time           | 24       |
| 10 | Exa  | mple program: Pick & Place application          | 25       |
| 11 | Adv  | anced operation                                 | 26       |
|    | 11.1 | RAPID commands                                  | 26       |
|    |      | 11.1.1 SCHUNK_Gripper                           | 26       |
|    |      | 11.1.2 TCP data for the grippers                | 26       |
|    | 11.2 | Module specification                            | 27       |
|    |      | 11.2.1 MIB SG                                   | 27<br>77 |
|    |      | 11.2.3 MTB KS                                   | 21<br>28 |

3

### 1 General

### **1.1** About this manual

This manual contains information on the SCHUNK software plugin for ABB robots and its use.

The plugin enables the simple integration and actuation of the following products in ABB applications:

- MTB Application Kit SG-JGP-P
- MTB Applikations-Kit DG-JGP-P
- MTB Application Kit KS-PGS3

This manual describes the software environment for an ABB robot.

Before installing, check whether a more recent version of the software module is available at **schunk.com/downloads-software**.

**NOTE:** The illustrations in this manual are intended to provide a basic understanding and may deviate from the actual version. In addition to these instructions, the documents listed under ▶ 1.5 [□ 5] are applicable.

### **1.2 Target group**

This manual is intended for robot integrators who have basic mechanical and electrical training skills and who are also familiar with elementary programming concepts.

Commissioning and troubleshooting may only be performed by qualified personnel with appropriate training.

The following knowledge is required:

- Basic knowledge of robotics
- Knowledge in handling ABB robots
- RAPID knowledge

Electrical installations may only be carried out by a suitably trained electrician.

### **1.3 Symbol definition**

The following symbols are used in this manual:

- Prerequisite for an action
- 1. Action 1
- 2. Action 2
  - ⇒ Intermediate results
- ⇒ Final results
- ▶ 1.3 [□ 4]: chapter number and [page number] in hyperlinks

### **1.4 Presentation of Warning Labels**

To make risks clear, the following signal words and symbols are used for safety notes.

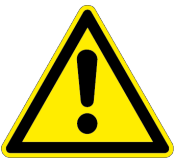

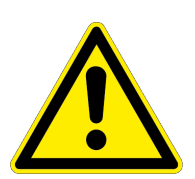

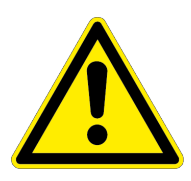

### A DANGER

### Dangers for persons!

Non-observance will inevitably cause irreversible injury or death.

### A WARNING

### Dangers for persons!

Non-observance can lead to irreversible injury and even death.

### 

**Dangers for persons!** Non-observance can cause minor injuries.

### NOTICE

### Material damage!

Information about avoiding material damage.

### **1.5 Applicable documents**

- Assembly and operating manual for the product:
  - MTB application kit SG-JGP-P \*
  - MTB application kit DG-JGP-P \*
  - MTB application kit KS-PGS3 \*
- Assembly and operating manual of the sensor MMS 22-PI2 \*
- Operating manual for ABB robot

The documents labeled with an asterisk (\*) can be downloaded from **schunk.com/downloads**.

### 1.6 Brands

- ABB is a registered trademark of Asea Brown Boveri Ltd.
- RobotStudio is a registered trademark of Asea Brown Boveri Ltd.

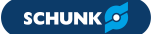

### 2 Description of function

The following functions are provided and are used to control the gripper and clamping force block:

#### SCHUNK app

The SCHUNK app allows the configuration of up to 10 grippers. Both the DIO ports used and gripper parameters can be configured.

#### Commands

### Open Gripper

The gripper is opened completely.

### **Close Gripper**

The gripper is closed completely.

### Blow Off On

Activates or deactivates the blow-off nozzle for grippers.

### Blow Off on for x sec

Activates the blow-off nozzle for grippers for x seconds

# 3 Connecting the product to the robot control system

Before connecting or commissioning the product, read the operating manual of the robot and observe the instructions in this manual!

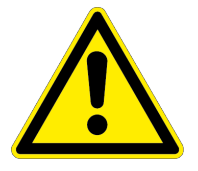

### A WARNING

#### Risk of injury due to unexpected movements!

If the power supply is switched on or residual energy remains in the system, components can move unexpectedly and cause serious injuries.

- Before starting any work on the product: Switch off the power supply and secure against restarting.
- Make sure, that no residual energy remains in the system.

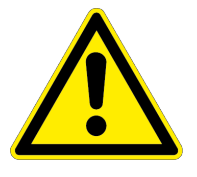

### **A** CAUTION

### Risk of injury from electric shock due to contact with live parts!

- Follow the operating manual for the robot.
- Before starting any work on the product: Switch off the energy supply and secure against re-connection.

### NOTICE

### Possible damage to product!

The product or the robot may get damaged if electrical cables are connected or disconnected during operation.

• Connect or disconnect electrical connections only when the device is switched off.

### NOTE

Safety-relevant signals (e.g. emergency stop) must be wired externally, e.g. via safety relays, thus completely disconnecting the product from the power supply.

- Perform a risk assessment for the entire robotic application based on legal requirements to evaluate all safety-related aspects of the application.
- There is no power or compressed air supply on.
- Product is mounted on the robot. Compressed air hose and cable are connected to the product, see product assembly and operating manual.

- Connect the wire strands of the M12 cable to the terminals of the control unit. For connection assignment, see the following table.
- 2. Connect logic and power supply.
  - $\Rightarrow$  LED "Power" lights up green.

| Pin | Wire                 | Signal                                | Robot in             | terface    |
|-----|----------------------|---------------------------------------|----------------------|------------|
|     | strand               |                                       | Register             | Assignment |
| 1   | Brown                | +24 VDC                               | Digital I/O<br>power | 24 V       |
| 2   | Blue                 | GND                                   | Digital I/O<br>power | GND        |
| 3   | White                | Sensor Gripper A,<br>Position 1       | Digital inputs       | DIO        |
| 4   | Green                | Sensor Gripper A,<br>Position 2       | Digital inputs       | DI1        |
| 5   | Pink                 | Sensor Gripper B,<br>Position 1 *     | Digital inputs       | DI2        |
| 6   | Yellow               | Sensor Gripper B,<br>Position 2 *     | Digital inputs       | DI3        |
| 7   | Black                | Teach function, Sensor<br>Gripper A   | Digital outputs      | D04        |
| 8   | Grey                 | Teach function, Sensor<br>Gripper B * | Digital Outputs      | D05        |
| 9   | Red                  | Switching Gripper A                   | Digital Outputs      | D01        |
|     |                      | Switching clamping force block        | Digital outputs      | D07        |
| 10  | Violet               | Switching Gripper B *                 | Digital Outputs      | D02        |
| 11  | Grey/                | Enable signal Gripper                 | Digital outputs      | D00        |
|     | Pink                 | Clamping force block<br>enable signal | -                    | D06        |
| 12  | Red <i>l</i><br>Blue | Switching blow-off<br>nozzle          | Digital outputs      | D03        |

Tab.: Connection assignment MTB to ABB

\* not relevant for single grippers

### **4** Installing the software module

There are two options for installing the software module:

- Installation on the FlexPendant handheld teaching unit, ▶ 4.1 [□ 9]. No PC is required for this.
- Installation using *RobotStudio* programming and simulation software from ABB, ▶ 4.2 [□ 12].

### **4.1** Installation on the FlexPendant

|                            | <b>NOTE</b><br>To install the software, SCHUNK recommends using a USB stick.                                                                                 |
|----------------------------|----------------------------------------------------------------------------------------------------|
| Preparing the USB<br>stick | <ul><li>The USB stick must meet the following requirements:</li><li>Formatted in FAT32 format</li><li>Designation of the removable drive: "SCHUNK"</li></ul> |
| Installing                 | Product is mounted and connected to the robot control system.                                                                                                |
|                            | <ol> <li>Download the current version of the software module from<br/>schunk.com/downloads-software then copy it to the USB<br/>stick.</li> </ol>            |

- 2. Connect the USB stick to the FlexPendant.
- 3. Select the "Control software" button.

| (Q Messa | ges \Xi Event log |              | ∎ @                 | 0 🛞 🆓 100% | 8 Axis 1-3          | •••   |
|----------|-------------------|--------------|---------------------|------------|---------------------|-------|
|          | ABB Robotic       | 5            |                     |            |                     |       |
|          | Code              | Program Data | Jog                 | Settings   | 1/0                 |       |
|          | Operate           | Calibrate    | File Explorer       | SafeMove   | Controller Software |       |
|          |                   |              | -                   |            |                     |       |
| 🛕 Home   |                   | c30/15       | 5000-100123/15000-1 | 00123      |                     | 07:23 |

4. Select the "Add-In Installer" button.

| လူ Meldu<br>Steuer | ngen ∷≣ Ereignislog<br>rungssoftware                                           | $\blacksquare \textcircled{@} \textcircled{()} \textcircled{()} \textcircled{?} 100\% \boxed{\overset{\mathbf{S}}{_{ROB\_1}}} \textcircled{@} Achse 1.3 \cdots$ |
|--------------------|--------------------------------------------------------------------------------|----------------------------------------------------------------------------------------------------|
|                    | Paket-Installer<br>Installieren Sie eine gepackte<br>Steuerungsaktualisierung. | Add-In Installer<br>Installieren und konfigurieren von<br>RobotWare-Add-Ins.                                                                                    |
| Hom                | 5 🐻 Steurungs                                                                  | 13:47                                                                                                    |

5. Select the "Add +Add-In" button.

| Q Meldungen ∷≣ Ereignislog | ∎ @                 | * ?     | 100% ROB_1  | Achse 1-3 ···· |
|----------------------------|---------------------|---------|-------------|----------------|
| Add-In Installer           |                     |         | < 20        | Jrück Verter   |
| 1 Add-Ins                  | Add-Ins             |         |             |                |
| 2 Euroltionen augurählen   | NAME                | VERSION | HERAUSGEBER | STATUS         |
|                            | Wizard              | 1.5.2   | ABB         | Installiert    |
| 3 Installieren             |                     |         |             |                |
|                            |                     |         |             |                |
|                            |                     |         |             |                |
|                            |                     |         |             |                |
|                            |                     |         |             |                |
|                            |                     |         |             |                |
|                            |                     |         |             |                |
|                            |                     |         |             |                |
|                            |                     |         |             |                |
|                            | + Add-In hinzufügen |         |             |                |
|                            |                     |         |             |                |

6. Select the "SCHUNK\_DIO\_Gripper\_x.x.x.rspa" software module and confirm with "Select".

| 요 Meldungen 🗄 Ereignislog | I                        | ■ @ 🛞 🆓 100%                      | ROB_1 Achse 1-3 ···                                   |
|---------------------------|--------------------------|-----------------------------------|-------------------------------------------------------|
| Add-Ins auswählen         |                          | >                                 | Abbrechen 🗸 Auswählen                                 |
| Laufwerke                 | Nach oben navigieren C   | D:\SCHUNK.DIO-Gripper-1.0.1.rspak | Mechanik<br>Aktiviert die Auswahlebene<br>"Mechanik". |
| + USB-Laufwerk (D:)       | Name                     | A Datum                           | Тур                                                   |
|                           | SCHUNK_DIO_Gripper_1.0.1 | 2024-01-12                        | 13:50:02 Add-In                                       |
|                           |                          |                                   |                                                       |
|                           |                          |                                   |                                                       |
|                           |                          |                                   |                                                       |
|                           |                          |                                   |                                                       |
|                           |                          |                                   |                                                       |
|                           |                          |                                   |                                                       |
|                           |                          |                                   |                                                       |
|                           |                          |                                   |                                                       |
|                           |                          |                                   |                                                       |
| 🛕 Home 🗔 Steuerungs       |                          |                                   | 13:53                                                 |

- Under "Select functions" activate the "SCHUNK\_DIO\_Gripper" checkbox.
- 8. Select the "> Next" button.

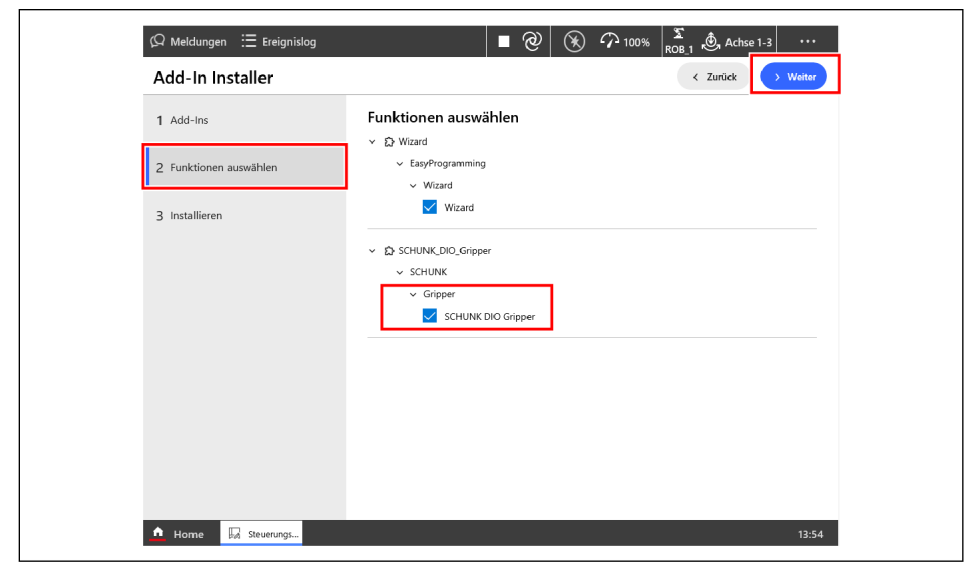

9. Select the "Apply" button.

| Ω Meldungen ∷≣ Ereignislog<br>Add-In Installer | ■ ② ③ ⑦ 100% <sup>X</sup> <sub>ROB.1</sub> ③ Achse 1.3 ··· < Zurück ✓ Übernehmen |
|------------------------------------------------|----------------------------------------------------------------------------------|
| 1 Add-Ins                                      | Installieren                                                                     |
| 2 Funktionen auswählen                         | Fehlende Funktionslizenz<br>Keine fehlenden Lizerzen                             |
| 3 Installieren                                 | Fehlende Abhängigkeiten<br>Keine fehlenden Abhängigkeiten                        |
|                                                | Regelverletzungen<br>Keine Regelverletzungen                                     |
|                                                |                                                                                  |
|                                                |                                                                                  |
|                                                |                                                                                  |
|                                                |                                                                                  |
| 🕇 Home 🔲 Sevenings                             | 12:54                                                                            |

- ⇒ The software module is installed. This may take a few seconds.
- $\Rightarrow$  The robot performs a restart.
- ⇒ Add-In has been installed.
- A "SCHUNK DIO" app appears on the FlexPendant under "Home".

### 4.2 Installation in RobotStudio

#### Installing

- Product is mounted and connected to the robot control system.
- User PC and robot control system are connected to each other.
- Programming and simulation software *RobotStudio* from ABB is installed on the PC.
- Download the latest version of the software module at schunk.com/downloads-software and copy it into the directory of your choice.
- 2. Start the control and *RobotStudio*.
- Select the tab "Add-Ins" > "Install Package" and select the current \*.rspak file.
- 4. Select the "Open" button.

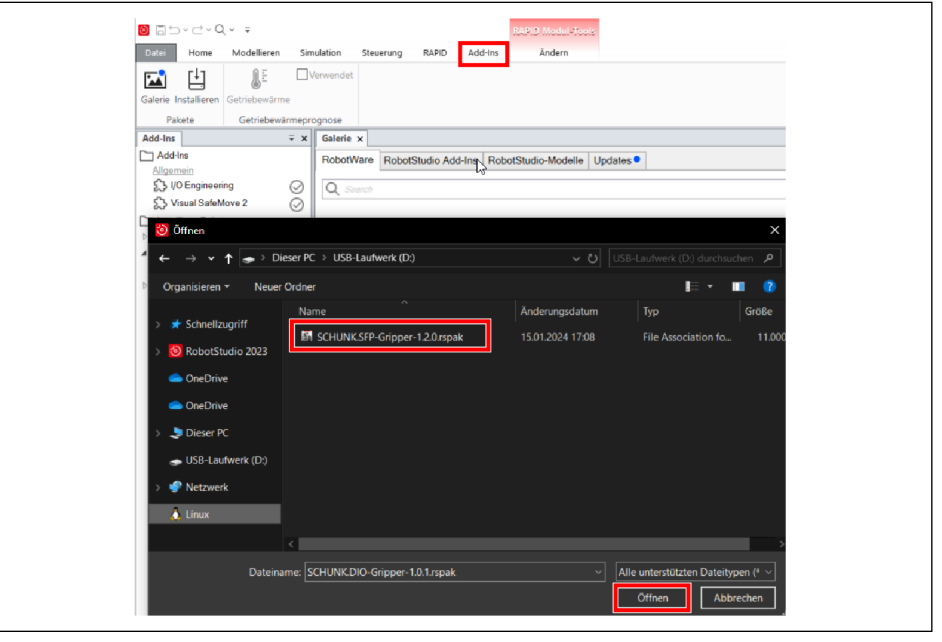

 Select the "Control" > "Installation" > "Modify Installation" tab.

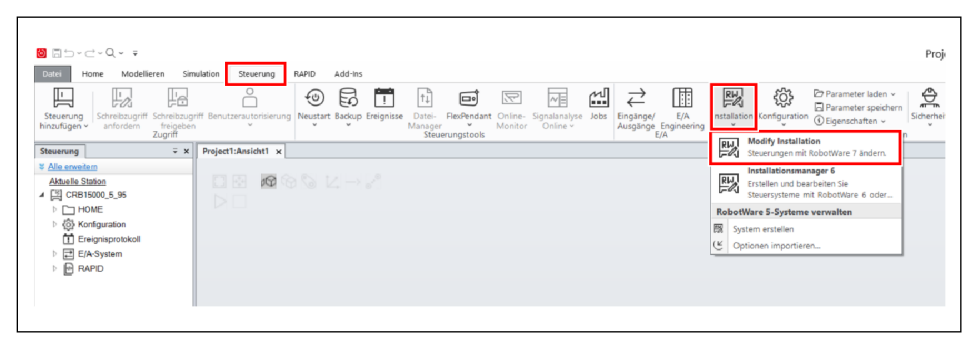

- **6.** Adjust the configuration of the controller. Select the "Available" button.
- Select the "Include" button for "SCHUNK\_DIO\_Gripper" and confirm with "Apply".

| thalten   | Verfügbare Software        | Zusammenfassung                                                                                                    |
|-----------|----------------------------|----------------------------------------------------------------------------------------------------|
| rfügbar 🖣 | SCHUNK_DIO_Gripper         | Anderungen anzeigen Software RobotWareInstallationUtilities 1.12.0+123                                                                            |
|           | Version: 1.0.1 · Enthalten | RobotWare 7.12.0<br>Wizard 1.5.2                                                                                                    |
|           | Version: 12.0 V Enthalten  | Funktionen<br>English<br>3120-2 ReinPendant Limited App Package<br>3120-2 ReinPendant Eisential App Package<br>3151-1 ReinPendant Program Package |
|           | Wizard Easy Programming    | 3043-3 SafeMove Collaborative<br>3044-2 keyles Mode Switch, 2 modes<br>C30<br>C30 Type A                                                          |
|           | Version: 1.5.2 × Enthalten | U / troit rise 15000<br>FieleManian App Tackage<br>CRB 15000-5/0.95<br>Witard                                                                     |
|           | ß                          |                                                                                                    |
|           |                            |                                                                                                    |

- $\Rightarrow$  The software module has been installed.
- 8. Confirm the pop-up menu with "Yes".
- $\Rightarrow$  The robot performs a restart.
- A "SCHUNK DIO" app appears on the FlexPendant under "Home".

### **5** Uninstalling the software module

There are two options for uninstalling the software module:

- Uninstallation on the FlexPendant handheld teaching unit, ▶ 5.1 [□ 14]. No PC is required for this.
- Uninstallation using *RobotStudio* programming and simulation software from ABB, ▶ 5.2 [□ 14].

### 5.1 Uninstallation on the FlexPendant

- 1. Select the "Control software" > "Add-In Installer" buttons.
- Select the "SCHUNK\_DIO\_Gripper\_x.x.x.rspa" software module.
- 3. Select the "Remove add-In" and "Next" buttons.
  - ⇒ Robot performs a restart.
- Software module has been uninstalled and no longer appears as an app under "Home".

### 5.2 Uninstallation in RobotStudio

- 1. Select "Control" > "Installation" > "Modify Installation".
- 2. Select the "Remove" button for "SCHUNK\_DIO\_Gripper".
- 3. Select the "Apply" button.

| * Funktionen   |                                                                                               |                                                                                                    |
|----------------|-----------------------------------------------------------------------------------------------|----------------------------------------------------------------------------------------------------|
| thalten < Eing | eschlossene Software                                                                          | Zusammenfassung                                                                                                    |
|                | RoboWare         7:20           ABB         2023-10-25           Abbase         Aktualisieren | Anderstangen andergent Software RobertWareInstallation/Utilities 1.12.0+123 RobertWareInstallation/Utilities 1.12.0 Watard 1.5.2 Scheuter_Dird_Softgeer-1.0.1                                                                                                    |
| Ē              | 15.2<br>Entfernen Aktualhieren<br>SCHUNKDIO Grieper<br>1.0.1                                  | Penktonen<br>English<br>3120-7 Reinfredart Eisentiaf App Pickape<br>3125-2 Reinfredart Eisentiaf App Pickape<br>3151-1 Foll-Wolatt Profession Ready<br>3043-3 Stelfoldew Collaborative<br>3044-2 Keyless Mode Switch, 2 modes<br>C30<br>C30 Sye A                                                                  |
|                | Entfernen Assadisieren                                                                        | Dr fre-CR1 1500)<br>Reinferdant App Nedage<br>CR1 1500-5.055<br>Witard<br>SCHUNK DIO Gripper                                                                                                    |
|                |                                                                                               | Inth: Rucketten der Steuerung<br>Wenn eine neue Konfiguration für die virtuelle Steuerung übernommen wird<br>die RAPID-Program- und Konfigurationdaten gelöscht und auf die<br>Werkenistellungen zurückgestetzt. Erstellen Sie zuskcht eine Sicherungsko<br>Sie ihr RAPID-Programm und Ihre Daten sicherm möchten. |

⇒ The software module has been uninstalled.

### Further measures to remove all files from the robot:

- Delete the content on the robot at *HOME/WepApps/*.
- Delete all files on the robot at HOME/BlockLibrary/.
- Delete all controller signals with the name "MTB\_DIO\_x" under RobotStudio.

#### **Delivery state**

### Resetting the app to delivery state

If it is necessary to reset the application to the delivery state, SCHUNK recommends the following procedure:

- **1.** Delete the "cfg" file under *HOME/WebApps/SCHUNKWebApp*.
- 2. Delete the "xgripperx.coblox" file under *HOME/BlockLibrary*.
- $\Rightarrow$  The app has been reset to the delivery state.

### **6** Updating the software module

- **1.** Delete the grippers created in the dashboard.
- 2. Uninstall the software module, ▶ 5.2 [□ 14].
- 3. Delete the remaining files in Robotstudio:
  - ⇒ Open the "File transfer > file manager" menu in Robotstudio.
  - ⇒ Delete the "HOME/WebApps/SCHUNK\_DIO" folder.

| Name App | Date modified 20.11.2024 08:40 | Type<br>Dateiordner | Size |  |  |  |
|----------|--------------------------------|---------------------|------|--|--|--|
|          |                                |                     |      |  |  |  |
|          |                                |                     |      |  |  |  |
|          |                                |                     |      |  |  |  |
|          |                                |                     |      |  |  |  |
|          |                                |                     |      |  |  |  |

⇒ Delete the remaining SCHUNK-Rapid files.

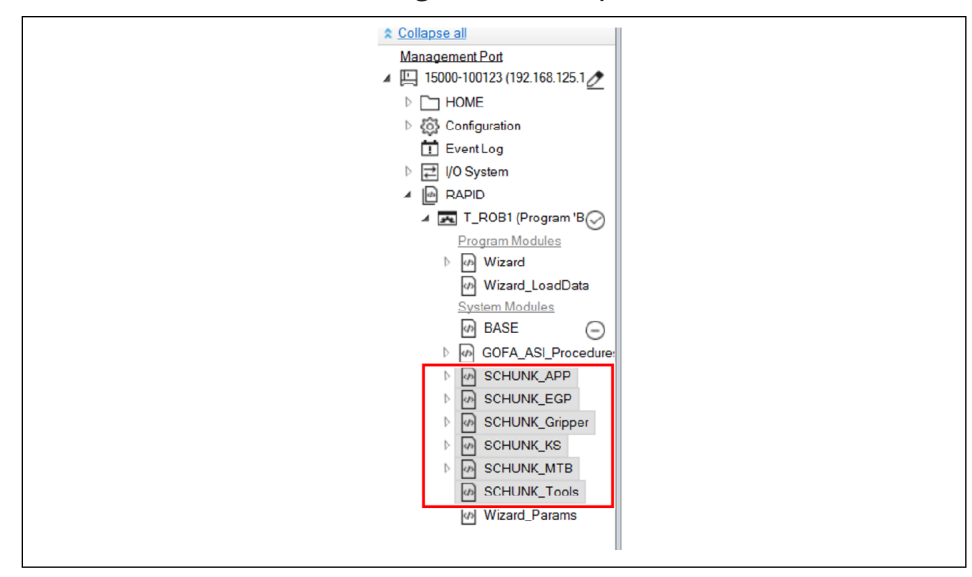

| Name                    | Date modified    | Туре          | Size    |  |  |
|-------------------------|------------------|---------------|---------|--|--|
| SCHUNK_Grip.coblox_init | 20.11.2024 08:40 | COBLOX_INIT-D | 13,5 KB |  |  |
| SCHUNK_Grip.coblox      | 20.11.2024 08:40 | COBLOX-Datei  | 13,6 KB |  |  |
|                         |                  |               |         |  |  |
|                         |                  |               |         |  |  |
|                         |                  |               |         |  |  |
|                         |                  |               |         |  |  |
|                         |                  |               |         |  |  |
|                         |                  |               |         |  |  |
|                         |                  |               |         |  |  |
| -14                     |                  |               |         |  |  |
|                         |                  |               |         |  |  |
|                         |                  |               |         |  |  |
|                         |                  |               |         |  |  |
|                         |                  |               |         |  |  |
|                         |                  |               |         |  |  |
|                         |                  |               |         |  |  |

 $\Rightarrow$  Delete all Coblox files under "HOME/Block Library".

4. Download and install the new version of the software module, ▶ 4.2 [□ 12].

### 7 Configuring and testing the software module

### 7.1 Configuring gripper or clamping force block

Basic configurations of the SCHUNK gripper can be made in the "SCHUNK DIO" app.

- Selecting the implemented gripper
- Deleting and modifying configured grippers
- Wizard app is closed.
- 1. Select the "SCHUNK DIO" app.

| (Q Meldu | ungen 🗄 Ereignislog<br>ABB Robotic | 5             | <b>■</b> @         | 🛞 🖓 100%      | \$ Achse 1-3                   |       |
|----------|------------------------------------|---------------|--------------------|---------------|--------------------------------|-------|
|          | Code                               | Programmdaten | Bewegen            | Einstellungen | E/A                            |       |
|          | Produktion                         | Kalibrieren   | File Explorer      | SafeMove      | <b>E</b><br>Steuerungssoftware |       |
|          | รดพมหรร<br>Schunk DIO              | Wizard        |                    |               |                                |       |
| A Hom    | e                                  | Virtual       | Controller/CRB1500 | 0_5_95        |                                | 13:55 |

⇒ The SCHUNK start page opens.

| 였 Meldungen : 🗮 Ereignislog              |                                        | ■ @ ④ ጭ 100%  | ∑<br>ROB_1 ⊕ Achse 1-3 ···· |  |  |  |  |  |
|------------------------------------------|----------------------------------------|---------------|-----------------------------|--|--|--|--|--|
|                                          | Welcome to th                          | e Schunk App  |                             |  |  |  |  |  |
| Select a gripper by tapping on the image |                                        |               |                             |  |  |  |  |  |
| Co-act                                   | MTB SG<br>JGP-P_80_SG V<br>with KS_100 | IGP-P_64_DG v | MTB KS<br>(KS_100 )         |  |  |  |  |  |
|                                          |                                        |               |                             |  |  |  |  |  |
| K Home Schunk DIO                        |                                        |               | 08:10                       |  |  |  |  |  |

- 2. Select the connected gripper.
  - A walkthrough opens showing how to connect the gripper.
  - ⇒ After completing the second to last page, the gripper is placed in the robot and restarted.
- 3. Start the "SCHUNK DIO" app again.

- ⇒ The digital inputs and outputs of the gripper are displayed on the last page.
- 4. Select the "Next" button.
  - ⇒ The test page opens to check the functionality of the gripper.

### 7.2 Testing functions

After restarting the control, the gripper functions and the correct wiring of the gripper can be checked.

• CAUTION! Risk of injury! Moving parts. Components may move when testing the "Disable" function. Select the respective button to test the function.

| Ø Meldungen ∷≣ Ere | rignislog                                  | ∎ @ ④ 4           | <sup>3</sup> 100%      |       |
|--------------------|--------------------------------------------|-------------------|------------------------|-------|
|                    | SCH                                        | UNK               | Delete Gripper         |       |
| МТВ                | КS                                         |                   |                        |       |
|                    | Disable                                    | Nozzle            |                        |       |
|                    | Disable                                    | On                | Off                    |       |
| Gripper 1          | Gripper 2                                  |                   |                        |       |
|                    | Testing                                    |                   |                        |       |
|                    | Open Gripper                               | Close di          | pper                   |       |
| 4                  | Position Indicators Position 1 (MTB_P1_G1) | Position 2 (MTB_F | 2_G1) 🔘                |       |
|                    | Configuration                              |                   |                        |       |
|                    | Teach Pos.1/2                              |                   |                        |       |
|                    |                                            |                   |                        |       |
| Home Schunk        | DIO                                        |                   |                        | 08:14 |
| Ø Meldungen 📜 Ere  | eignislog                                  | ∎@ ④⊄             | 2 100% ROB 1 Achse 1-3 |       |
| - M                | SCH                                        |                   | Delete Gripper         |       |
| МТВ                | кѕ                                         |                   |                        |       |
|                    | Disable 0                                  |                   |                        |       |
|                    |                                            |                   |                        |       |
|                    |                                            |                   |                        |       |
|                    |                                            |                   |                        |       |
|                    |                                            |                   |                        |       |
|                    | Testing                                    |                   | KS .                   |       |
|                    | Testing<br>Open KS                         | Close             | KS                     |       |
|                    | Testing<br>Open KS                         | Close             | KS                     |       |
|                    | Testing<br>Open KS                         | Gose              | KS                     |       |

19

### 7.3 Teaching sensors

- **1.** Move the base jaws to the desired position.
- **2.** Select the "Configuration" > "Teach Pos. 1/2" buttons.
- 3. In the pop-up menu, select the sensor to be taught.
  - ⇒ The teach-in process is started and can take up to 30 seconds. The progress is shown in the progress bar at the bottom.

### 8 Tool Center Point (TCP)

For proper use of the product on an ABB robot, it is recommended to store the Tool Center Point (TCP), center of gravity and gripper weight in the robot settings.

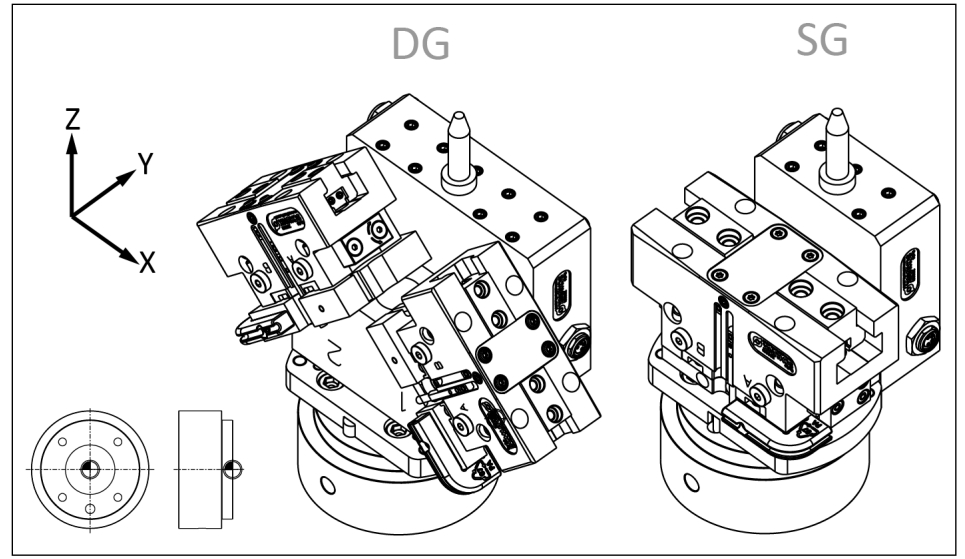

Tool Center Point, DG: double gripper, SG: single gripper

| Size                 |           | Т         | CP        |             | Ce         | Weight<br>[kg] |            |      |
|----------------------|-----------|-----------|-----------|-------------|------------|----------------|------------|------|
|                      | X<br>[mm] | Y<br>[mm] | Z<br>[mm] | RY<br>[deg] | CX<br>[mm] | CY<br>[mm]     | CZ<br>[mm] |      |
| MTB DG-JGP-P<br>64 * | 62.6      | 0         | 68.5      | ±45         | -0.5       | 12.8           | 44.5       | 1.73 |
| MTB DG-JGP-P<br>80 * | 69.7      | 0         | 75.5      | ±45         | -0.5       | 15.3           | 37.6       | 2.21 |
| MTB SG-JGP-P<br>80   | 0         | 0         | 65.5      | -           | -0.5       | 10             | 49.3       | 1.1  |
| MTB SG-JGP-P<br>100  | 0         | 0         | 71.5      | -           | -0.5       | 11.4           | 40.9       | 1.49 |

\* For the double gripper: Note the angle of 45° when calculating the TCP values.

#### NOTE

The blow-off nozzle may protrude beyond the TCP, creating an interference contour. For dimensions, see catalog data sheet at **schunk.com/downloads**.

#### TCP – Tool Center Point

### **9** Inserting the functions into the program code

The Wizard app simplifies the programming procedure on ABB robots. The generated sequences are translated into RAPID code.

To be able to use the tool data of a gripper, it must first be assigned to a variable of the type "tooldata".

#### NOTE

If the gripper configuration changes, the old configuration must be removed in the dashboard via the "Delete Grippers" button and a new configuration must be created by going through the walk-through again.

1. Select the "Wizard" button.

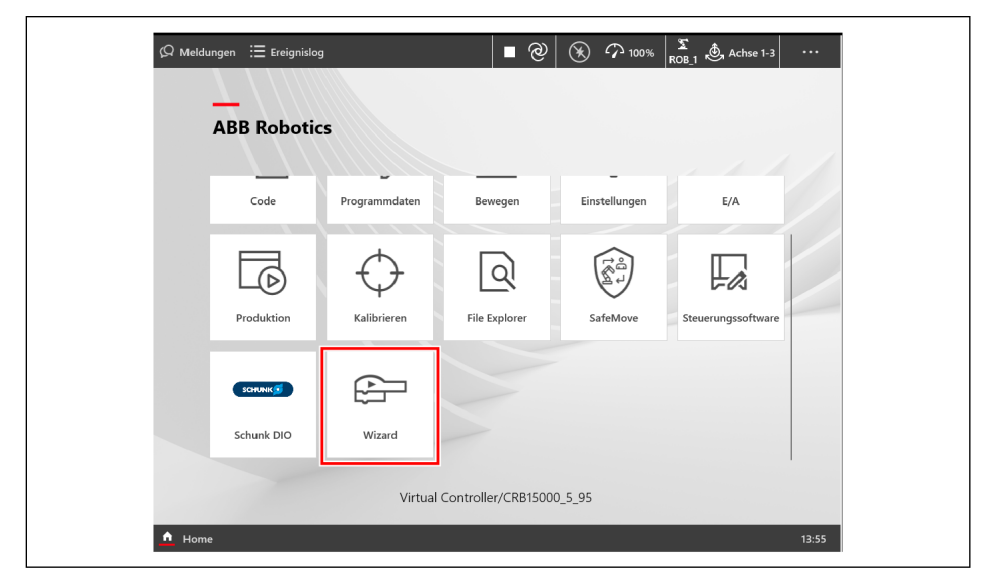

- 2. Open the "Code" app.
- 3. Open the "SCHUNK\_DIO\_Gripper" file.

| ≡    | т_ROB1<br>Wizard |                                           |           |              |          | Ē1       | Programm | n laden | -     |
|------|------------------|-------------------------------------------|-----------|--------------|----------|----------|----------|---------|-------|
| >    | Ort des          | Programmzeigers                           |           |              |          |          |          |         |       |
| sks  | •                | Kein Programmzeiger gesetzt               |           |              |          |          |          |         |       |
| Та   | Module           |                                           | 9 Objekte | Filter: Alle | Sortiere | n: A - Z |          |         |       |
|      | \$               | <b>BASE</b><br>SysMod, NoStepIn, ViewOnly |           |              |          |          |          |         |       |
|      | \$               | SCHUNK_DIO_Gripper<br>SysMod              |           |              |          |          |          |         |       |
|      | \$               | SCHUNK_EGP<br>SysMod, NoView              |           |              |          |          |          |         | -     |
|      | ۵                | SCHUNK_KS<br>SysMod                       |           |              |          |          |          |         | -     |
|      | \$               | SCHUNK_MTB<br>SysMod                      |           |              |          |          |          |         |       |
|      | \$               | TorqueSensorCalib<br>SysMod, NoStepIn     |           |              |          |          |          |         |       |
| А на | ome 🚡            | Code                                      |           |              |          |          |          |         | 08:21 |

 $\Rightarrow$  Tool data can be viewed in the Rapid files.

⇒ The three variables "DIO\_grpParam..." contain the tool data for the configured grippers. The fingers have not yet been taken into account and must be added, ▶ 8 [□ 21].

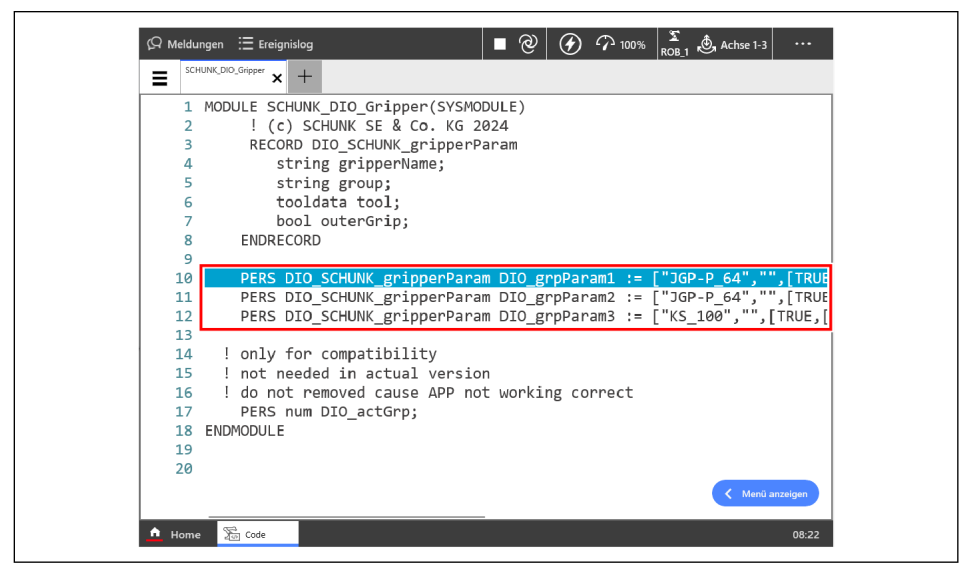

- 4. Open the "Wizard" app.
- 5. Insert a "Custom code" command under "Script".
- 6. Select "Insert the Rapid" and insert lines for each gripper according to the following scheme: tooldata grippername = [TRUE,[[0,0,0],[1,0,0,0]],[0,[0,0,0],[1,0,0,0]]

| $(\mathcal{Q}$ Meldungen $:\equiv$ I | Ereignislog                                                                                   | ∎@(        | 🗿 7 100% 🛛 | ℃<br>DB_1 , , Achse 1-3 |        |
|--------------------------------------|-----------------------------------------------------------------------------------------------|------------|------------|-------------------------|--------|
| Wizard   Wizard                      |                                                                                               | 🗁 File 🗸 A | pplied     | 🕞 Data                  | ⑦ Help |
| Message                              | Comment Insert the comme                                                                      | nt         |            |                         |        |
| Move                                 | Custom code <insert ra<="" td="" the=""><td>.PID&gt;</td><td></td><td></td><td></td></insert> | .PID>      |            |                         |        |
| Stop & Wait                          | Custom code <insert ra<="" td="" the=""><td>PID&gt;</td><td></td><td></td><td></td></insert>  | PID>       |            |                         |        |
| Procedures                           |                                                                                               |            |            |                         |        |
| Loops                                |                                                                                               |            |            |                         |        |
| Signals                              |                                                                                               |            |            |                         | Ċ      |
| Logic                                |                                                                                               |            |            |                         | Ċ      |
| Variables                            |                                                                                               |            |            |                         | ¢      |
| Script                               |                                                                                               |            |            |                         | ÷,     |
| MTB DG                               |                                                                                               |            |            |                         | Θ      |
| 🛕 Home 🖻 Wizz                        | ard                                                                                           |            |            |                         | 10:19  |

23

### 9.1 Wizard command: Open Gripper

The gripper is opened completely, i.e. the base jaws move to the maximum possible position.

### 9.2 Wizard command: Close Gripper

The gripper is closed completely, i.e. the base jaws move to the minimum possible position.

### 9.3 Wizard command: Blow Off ON

The blow-off nozzle is switched on.

### 9.4 Wizard command: Blow Off OFF

The blow-off nozzle is switched off.

### 9.5 Wizard command: Blow Off OFF for time

The blow-off nozzle is switched on for a certain time. This is specified in seconds [s]. After the time has elapsed, the blow-off nozzle is switched off.

### 10 Example program: Pick & Place application

This example shows the use of a gripper to pick up an object at a given position (*Picking\_Position*) and place it at a second position (*Placing\_Position*). If the gripping or placing fails, the robot should move to a safe position (*Safe\_Position*).

| When | n pressed do this:                              |  |  |  |  |  |  |  |  |  |  |  |
|------|-------------------------------------------------|--|--|--|--|--|--|--|--|--|--|--|
|      |                                                 |  |  |  |  |  |  |  |  |  |  |  |
| Move | tool1 quickly to Pick_Location 250 V            |  |  |  |  |  |  |  |  |  |  |  |
| MTB  | Close G1                                        |  |  |  |  |  |  |  |  |  |  |  |
| 🔯 lf | false T                                         |  |  |  |  |  |  |  |  |  |  |  |
| do   | Show Grasp Succesfull                           |  |  |  |  |  |  |  |  |  |  |  |
|      | Move tool1 • quickly • to Place_Location z0 • > |  |  |  |  |  |  |  |  |  |  |  |
|      | MTB Open G1                                     |  |  |  |  |  |  |  |  |  |  |  |
| -    |                                                 |  |  |  |  |  |  |  |  |  |  |  |
| Else | Show C Grasp failed! >> on FlexPendant          |  |  |  |  |  |  |  |  |  |  |  |
|      | Move tool1 T moderately T to SaveLocation z50 T |  |  |  |  |  |  |  |  |  |  |  |
|      | Stop 🔊                                          |  |  |  |  |  |  |  |  |  |  |  |
|      |                                                 |  |  |  |  |  |  |  |  |  |  |  |
|      |                                                 |  |  |  |  |  |  |  |  |  |  |  |
|      |                                                 |  |  |  |  |  |  |  |  |  |  |  |
|      |                                                 |  |  |  |  |  |  |  |  |  |  |  |

## Pick Object with inner grip at Picking\_Location

Robot moves to the previously taught position and tries to grip the workpiece there.

#### **IF loop**

Checks whether the gripper has reached its previously taught position and therefore gripped the object correctly.

If the digital input is MTB\_P1\_G1 -> HIGH, the object has been gripped successfully. The robot can move to the placing position to place the object.

If the digital input is 0 -> LOW, a "Grasp failed!" popup appears. The robot moves to a safe position and stops to wait for further user input.

#### **Release object at Placing\_Location**

The robot moves to the previously defined position where the object is to be placed and executes the Release command there.

#### Move Gripper Tool to Save\_Location

The robot moves to the safe position and waits for further input.

### **11 Advanced operation**

The following knowledge/prerequisites are required for advanced operation:

- RAPID knowledge
- RobotStudio knowledge
- Familiarity with signal handling

### **11.1 RAPID commands**

### 11.1.1 SCHUNK\_Gripper

The SCHUNK\_Gripper system module contains all of the commands used to activate a SCHUNK DIO gripper:

- EGP\_Open
- EGP\_Close
- EGP\_IsClose
- EGP\_ls0pen
- KS\_Stop
- KS\_Open
- KS\_Close
- MTB\_Open\_G1
- MTB\_Close\_G1
- MTB\_MTB\_lsPos1\_G1
- MTB\_MTB\_IsPos2\_G1
- MTB\_Open\_G2
- MTB\_Close\_G2
- MTB\_MTB\_IsPos1\_G2
- MTB\_MTB\_IsPos2\_G2
- MTB\_Stop
- MTB\_Nozzle\_OnTime(\num time)
- MTB\_Nozzle\_Off
- MTB\_Nozzle\_On

### **11.1.2 TCP data for the grippers**

This data can be changed in RAPID if

- the TCP does not just move along the fingers or
- the gripper is not attached to the robot arm using the adapter

plate supplied by SCHUNK.

### **11.2 Module specification**

#### 11.2.1 MTB SG

- Teachable sensors available
- In the delivery state, the sensors are set to completely open/ closed.
- Blow-off nozzle available.

#### **11.2.1.1** Signal functions

- ENABLE: Activation of the functions
- CONTROL\_N: Actuation of blow-off nozzle
- CONTROL\_1: Control of gripper 1
- TEACH\_1: Teach input position sensor gripper 1

#### 11.2.1.2 Tool data

#### MTB-SG-JGP-P-80:

[TRUE, [[0, 0, (65.5 + mtbData.fingerLength)], [1, 0, 0, 0]],[(1.1 + mtbData.fingerWeight), [-0.5, 10.0, 49.3],[1, 0, 0, 0], 0, 0, 0]]

#### MTB-SG-JGP-P-100:

[TRUE, [[0, 0, (71.5 + mtbData.fingerLength)], [1, 0, 0, 0]],[(1.49 + mtbData.fingerWeight), [-0.5, 11.4, 40.9],[1, 0, 0, 0], 0, 0, 0]]

#### 11.2.2 MTB DG

- Teachable sensors available
- In the delivery state, the sensors are set to completely open/ closed.
- Blow-off nozzle available.
- Two grippers on one mechanism
  - For gripper 1, the gripper instance is preceded by a "1".
  - For gripper 2, the gripper instance is preceded by a "2".
  - Rotation around the y-axis is included in the TCP calculations.

#### **11.2.2.1** Signal functions

- ENABLE: Activation of the functions
- CONTROL\_N: Actuation of blow-off nozzle
- CONTROL\_1: Control of gripper 1
- CONTROL\_2: Control of gripper 2
- TEACH\_1: Teach input position sensor gripper 1
- TEACH\_2: Teach input position sensor gripper 2
- P1\_1: Position sensor 1 Gripper 1
- P1\_2: Position sensor 1 Gripper 2
- P2\_1: Position sensor 2 Gripper 1
- P2\_2: Position sensor 2 Gripper 2

### 11.2.2.2 Tool data

 $\begin{array}{l} q1 := Sqrt(1 + 2*cos(45^{\circ}) + 1) / 2 \\ q2 := Sqrt(1 - 2*cos(45^{\circ}) + 1) / 2 \\ mtbTool_q2\{1\} := q2 \\ mtbTool_q2\{2\} := -q2 \end{array}$ 

#### MTB-DG-JGP-P-64:

 $\begin{array}{l} mtbTool_z\{1\} := 68.5 + mtbData.fingerLength * \cos(45^{\circ}) \\ mtbTool_z\{2\} := 68.5 + mtbData.fingerLength2 * \cos(45^{\circ}) \\ mtbTool_y\{1\} := -62.6 - mtbData.fingerLength * \sin(45^{\circ}) \\ mtbTool_y\{2\} := 62.6 + mtbData.fingerLength2 * \sin(45^{\circ}) \\ [TRUE, [[0, mtbTool_y\{1/2\}, mtbTool_z\{1/2\}], [q1, mtbTool_q2\{1/2\}, q3, q4]], [(1.73 + mtbData.fingerWeight), [-0.5, 12.8, 44.5], [1, 0, 0, 0], 0, 0, 0]] \\ \end{array}$ 

### MTB-DG-JGP-P-80:

 $\begin{array}{l} mtbTool_{z}\{1\} := 75.5 + mtbData.fingerLength * \cos(45^{\circ}) \\ mtbTool_{z}\{2\} := 75.5 + mtbData.fingerLength2 * \cos(45^{\circ}) \\ mtbTool_{y}\{1\} := -69.7 - mtbData.fingerLength * \sin(45^{\circ}) \\ mtbTool_{y}\{2\} := 69.7 + mtbData.fingerLength2 * \sin(45^{\circ}) \\ \hline \end{tabular} \\ \hline \end{tabular} \\ \hline \end{tabula$ 

### 11.2.3 MTB KS

Note: This product line is not designed to be attached to a robot.

### 11.2.3.1 Signal functions

- ENABLE: Activation of the functions
- CONTROL\_N: Actuation of blow-off nozzle

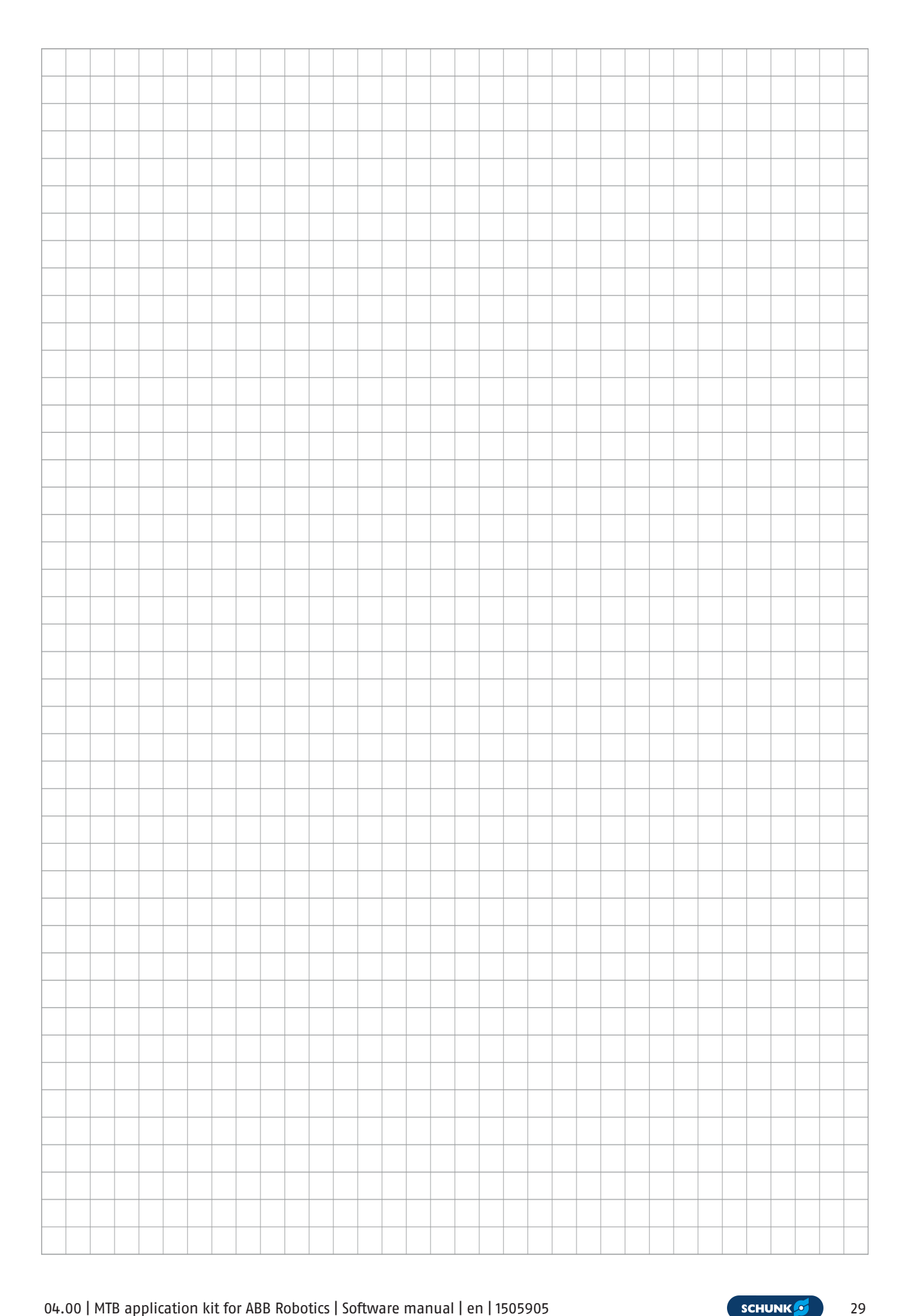

|      |      |      | <br> |  |      |  | <br> |   |      |      |  | <br> |      | <br> |      |      |   |
|------|------|------|------|--|------|--|------|---|------|------|--|------|------|------|------|------|---|
|      |      |      |      |  |      |  | <br> |   |      | <br> |  | <br> |      | <br> |      | <br> |   |
|      |      | <br> | <br> |  | <br> |  | <br> |   | <br> | <br> |  | <br> | <br> | <br> | <br> | <br> |   |
|      |      |      |      |  |      |  | <br> |   |      |      |  | <br> |      | <br> |      | <br> |   |
|      |      |      |      |  |      |  |      |   |      |      |  |      |      |      |      |      |   |
|      |      |      |      |  |      |  |      |   |      |      |  |      |      |      |      |      |   |
|      |      |      |      |  |      |  |      |   |      |      |  |      |      |      |      |      |   |
|      |      |      |      |  |      |  |      |   |      |      |  | <br> |      |      |      |      |   |
|      |      |      |      |  |      |  |      |   |      |      |  | <br> |      |      |      |      |   |
| <br> | <br> | <br> | <br> |  | <br> |  | <br> |   | <br> | <br> |  | <br> | <br> | <br> | <br> | <br> |   |
|      |      | <br> | <br> |  | <br> |  | <br> |   | <br> | <br> |  | <br> | <br> | <br> | <br> | <br> |   |
|      |      |      |      |  |      |  |      |   |      |      |  |      |      |      |      | <br> |   |
|      |      |      |      |  |      |  |      |   |      |      |  |      |      |      |      |      |   |
|      |      |      |      |  |      |  |      |   |      |      |  |      |      |      |      |      |   |
|      |      |      |      |  |      |  |      |   |      |      |  |      |      |      |      |      |   |
|      |      |      |      |  |      |  |      | _ |      |      |  | <br> |      |      |      |      | - |
|      |      |      |      |  |      |  |      |   |      |      |  |      |      |      |      |      |   |
|      |      |      |      |  |      |  |      |   |      |      |  | <br> |      |      |      | <br> |   |
|      |      |      |      |  |      |  |      |   | <br> |      |  | <br> |      |      |      |      |   |
|      |      |      |      |  |      |  |      |   |      |      |  | <br> |      |      |      |      |   |
|      |      |      |      |  |      |  |      |   |      |      |  |      |      |      |      |      |   |
|      |      |      |      |  |      |  |      |   |      |      |  |      |      |      |      |      |   |
|      |      |      |      |  |      |  |      |   |      |      |  |      |      |      |      |      |   |
|      |      |      |      |  |      |  |      |   |      |      |  |      |      |      |      |      |   |
| <br> |      | <br> | <br> |  | <br> |  | <br> |   |      | <br> |  | <br> |      | <br> |      | <br> |   |
|      |      |      |      |  |      |  |      |   |      |      |  |      |      |      |      |      |   |
|      |      |      | <br> |  | <br> |  | <br> |   | <br> | <br> |  | <br> | <br> | <br> | <br> | <br> |   |
|      |      |      |      |  |      |  |      |   | <br> |      |  | <br> |      |      |      | <br> |   |
|      |      |      |      |  |      |  | <br> |   |      |      |  | <br> |      | <br> |      | <br> |   |
|      |      |      |      |  |      |  |      |   |      |      |  |      |      |      |      |      |   |
|      |      |      |      |  |      |  |      |   |      |      |  |      |      |      |      |      |   |
|      |      |      |      |  |      |  |      |   |      |      |  |      |      |      |      |      |   |
|      |      |      |      |  |      |  |      |   |      |      |  |      |      |      |      |      |   |
|      |      |      |      |  |      |  |      |   |      |      |  | <br> |      | <br> |      |      |   |
|      |      |      |      |  |      |  |      |   |      |      |  |      |      |      |      |      |   |
|      |      |      |      |  |      |  |      |   |      |      |  | <br> |      |      |      |      |   |
|      |      |      |      |  |      |  |      |   |      |      |  |      |      |      |      |      |   |
|      |      |      |      |  |      |  |      |   |      |      |  |      |      |      |      |      |   |
|      |      |      |      |  |      |  |      |   |      |      |  |      |      |      |      |      |   |
|      |      |      |      |  |      |  |      |   |      |      |  |      |      |      |      |      |   |
|      |      |      |      |  |      |  |      |   |      |      |  |      |      |      |      |      |   |
|      |      |      |      |  |      |  |      |   |      |      |  |      |      |      |      |      |   |
|      |      |      |      |  |      |  |      |   |      |      |  |      |      |      |      |      |   |
|      |      |      |      |  |      |  |      |   |      |      |  |      |      |      |      |      |   |
|      |      |      |      |  |      |  |      |   |      |      |  | <br> |      |      |      |      |   |
|      |      |      |      |  |      |  |      |   |      |      |  |      |      |      |      |      |   |
|      |      |      |      |  |      |  |      |   |      |      |  |      |      |      |      |      |   |
|      |      |      |      |  |      |  |      |   |      |      |  |      |      |      |      |      |   |

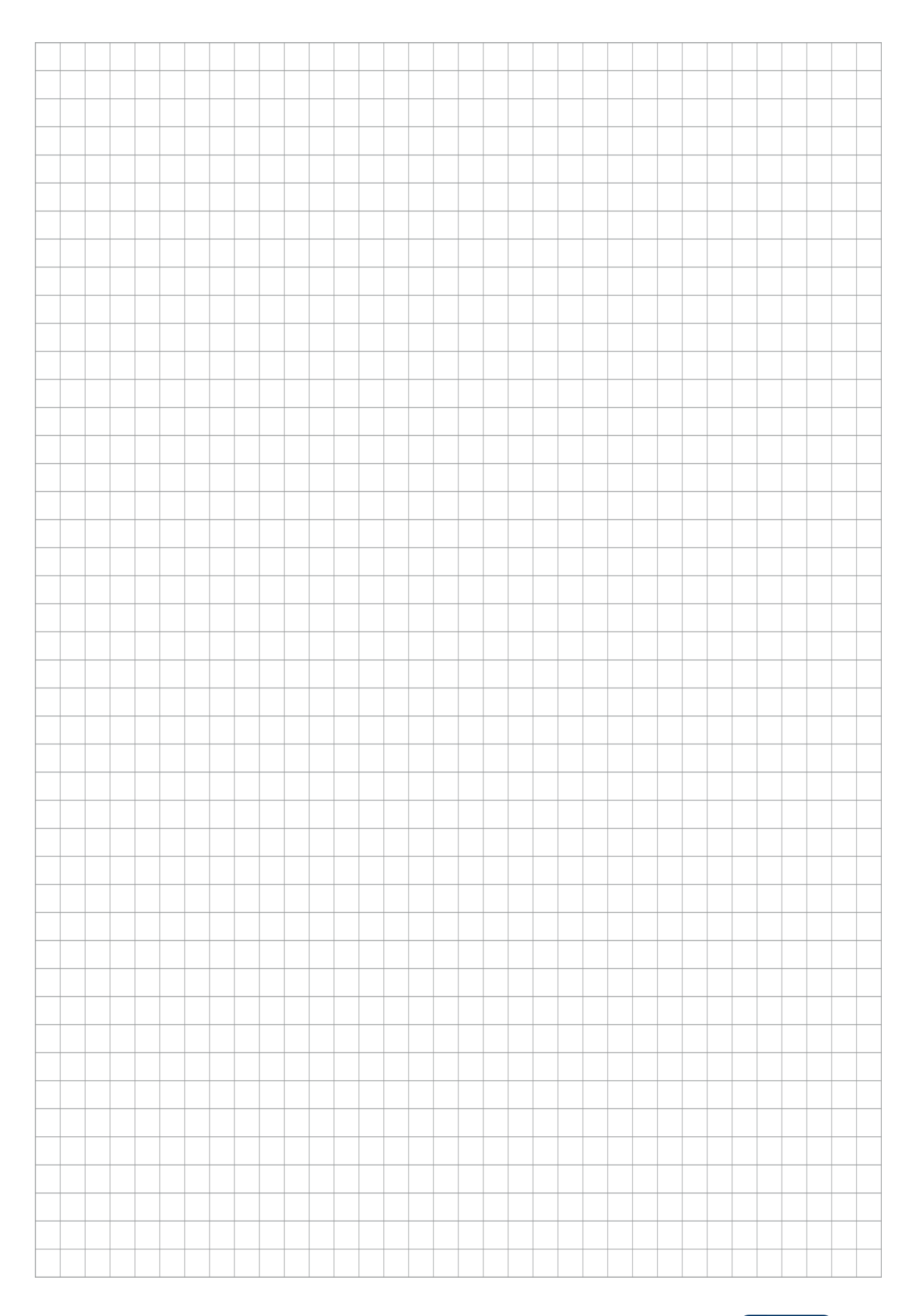

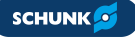

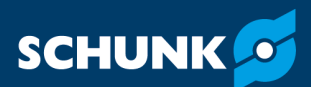

SCHUNK SE & Co. KG Spanntechnik | Greiftechnik | Automatisierungstechnik

Bahnhofstr. 106 – 134 D-74348 Lauffen/Neckar Tel. +49-7133-103-0 info@de.schunk.com schunk.com

Folgen Sie uns I Follow us

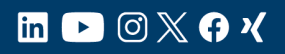

Wir drucken nachhaltig I We print sustainable